### How to log in your online robotic training for Intuitive system(s)?

In order to be ready for SERGS Level 1/ GESEA Level 2 Robotic Certification

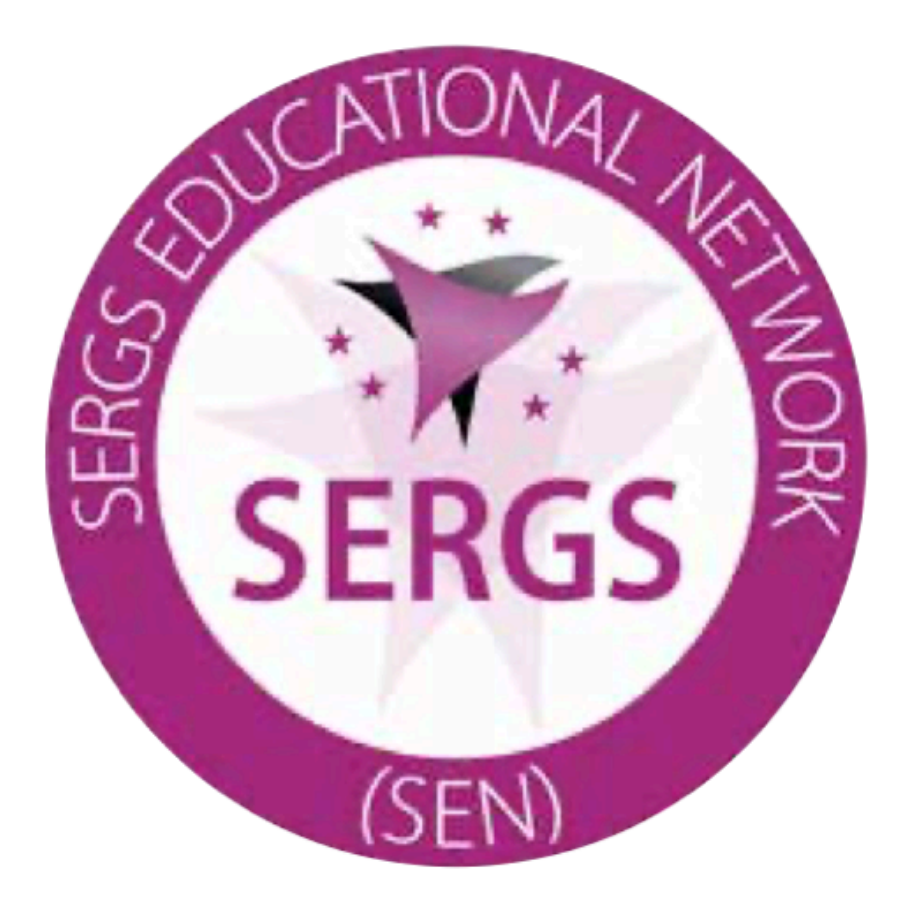

- If you plan to begin your robotic journey and apply for Robotic certification
- You need to go through the online training provided by intuitive
- This is a step by step procedure to reach that goal... follow the guide!

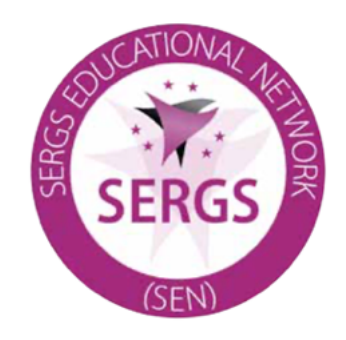

### Step 1: Go to da vinci community website

 $\bullet$ 

And create an account

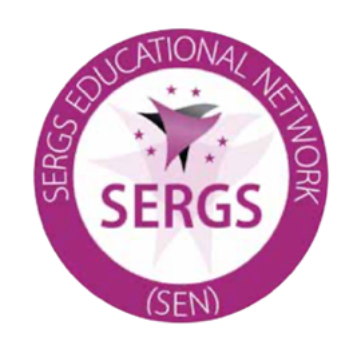

### https://www.davincisurgerycommunity.com/group/onlinecommunity/home-auth

| 💐 Training                                                                                                    | Electronic Instructions for Use                                                                                                    | Welcome to Intuitive Learning   Intui                                                             |
|----------------------------------------------------------------------------------------------------|----------------------------------------------------------------------------------------------------|---------------------------------------------------------------------------------------------------|
| <b>da Vinci Surgery</b><br>Community<br>SimNow Link                                                                                                    | a Vinci Surgery Customer Portal Instructions for Use                                                                                                    | Sign<br>In                                                                                        |
| Home   Clinical   Systems - I & A                                                                                                    | Training   Marketing Resources   Support                                                                                                    |                                                                                                   |
| Join the Community to                                                                                                    | Access Training Materials                                                                                                    |                                                                                                   |
| <ul> <li>Browse an extensive library of <i>da Vin</i></li> <li>Watch full-length <i>da Vinci</i> Surgery p</li> <li>Connect with <i>da Vinci</i> support staff</li> <li>Stay current on the latest conference</li> </ul>             | <i>nci®</i> Training Modules and materials<br>rocedures<br>es and seminars                                                                                                    |                                                                                                   |
| Join The Community                                                                                                    |                                                                                                    |                                                                                                   |
| We'll ask you to complete a quick mer<br>Online Community who you are, and p<br>Membership is free and open to medi-<br>program or considering an investmen                                                                          | nber profile. This tells the rest of the <i>da Vinci</i><br>personalizes certain elements of the site for you.<br>cal personnel connected to a <i>da Vinci</i> Surgery<br>t in <i>da Vinci</i> technology.                                                                                                 |                                                                                                   |
| All requests to join the site are monitor<br>Please allow 1-2 business days for acc<br>access to the site, including training m                                                                                                    | ored to ensure only valid members get access.<br>count creation. During this time, you will have basic<br>naterials.                                                                                                    |                                                                                                   |
| Serious complications may occur in any surgery, inclu<br>da Vinci Surgery is right for them. Patients and doctor<br>refer to http://www.daVinciSurgery.com/Safety for Im<br>© 2015 Intuitive Surgical. All rights reserved. All pro- | ding <i>da Vinci®</i> Surgery, up to and including death. Individual surgical results may vary<br>'s should review all available information on non-surgical and surgical options in ord<br>portant Safety Information.<br>duct names are trademarks or registered trademarks of their respective holders. | r. Patients should talk to their doctor to decide<br>er to make an informed decision. Please also |
| PN 1019307 Rev A 04/2015                                                                                                    |                                                                                                    |                                                                                                   |
|                                                                                                    |                                                                                                    |                                                                                                   |
|                                                                                                    |                                                                                                    |                                                                                                   |

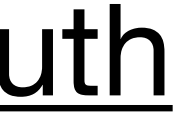

## Step 2 Access training Portal

- Once you are logged in the community,
- Go to « My Training »link ~

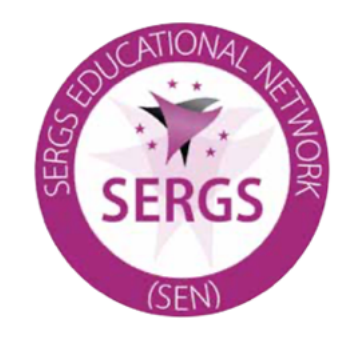

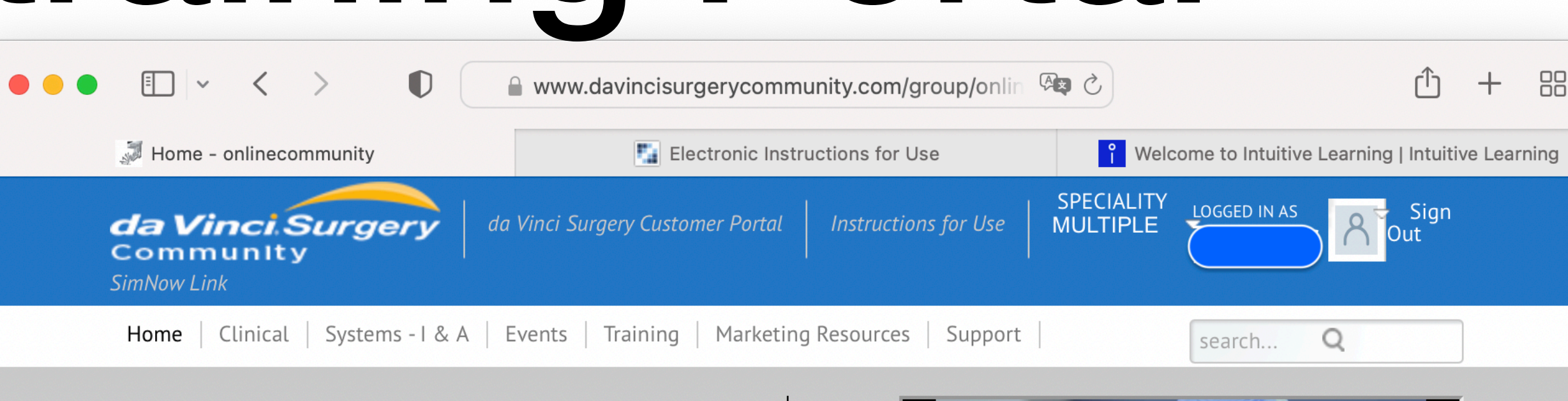

### Intuitive Learning

Get started now with a new Technology Training Pathway, download your certificate: find additional educational resouces.

Click Training > Intuitive Learning

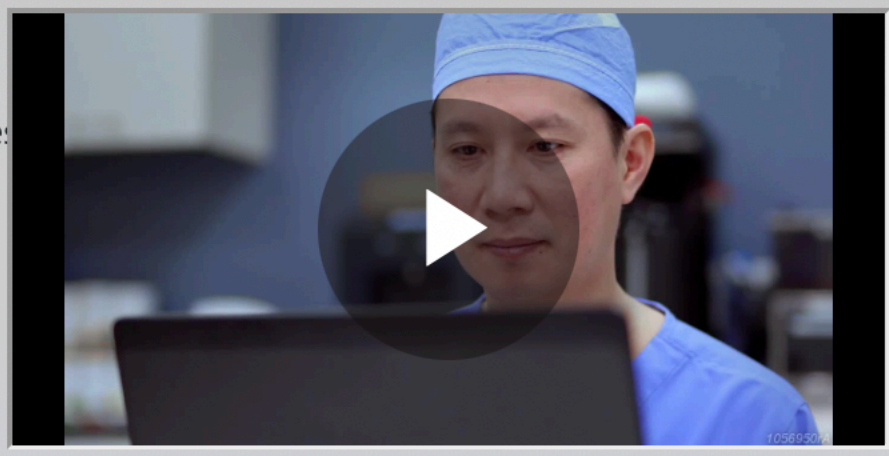

### Featured Links

### Clinical

- da Vinci Revascularization Clinical Brochure
- Procedure Brochure, Hysterectomy for Benign Conditions
- Clinical Brochure, da Vinci Lobectomy

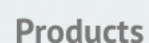

- Single Site Overview
- Fluorescence Imaging
- Sonicpro ▶ ...
- 3rd Party Products

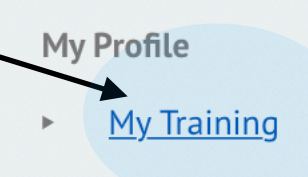

**Community Tools** 

Support

Customer

Events

- ► My Bibliography
- Change Profile

### Copyright © 2022 Intuitive Surgical, Inc. All rights reserved

### **Featured Videos**

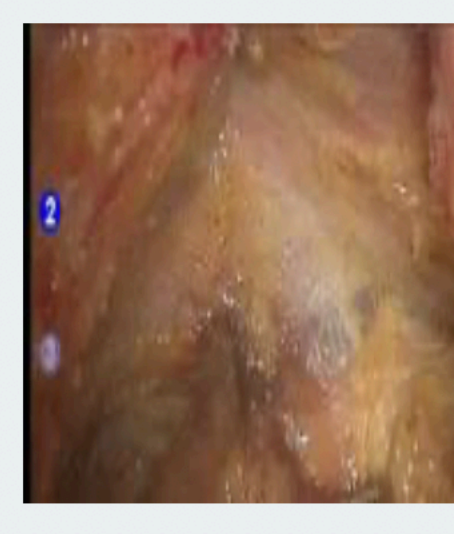

### Video, Low Anterior Resection, Hybrid Approach, Low

Presents a skin-to-skin, full-length, narrated procedure. Demonstrates a

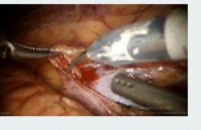

### Technique Video, Partial Nephrectomy with Firefly Technology, Stifelman

Performed by Dr. Michael Stifelman using fluorescence imaging.

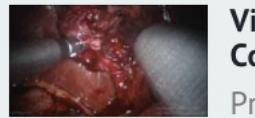

Video, Gonzales, Cholecystectomy, Using **Complex Single-Site Instrumentation** Presents a skin-to-skin, full-length, narrated

Terms & Conditions | Disclaimer | Privacy Policy

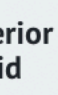

### Step 3:Create an intuitive account

- This will be your account as an Intuitive user for the future, take it seriously as it will remain
- You will need to register your institution and create your simulation ID
- Go for it there

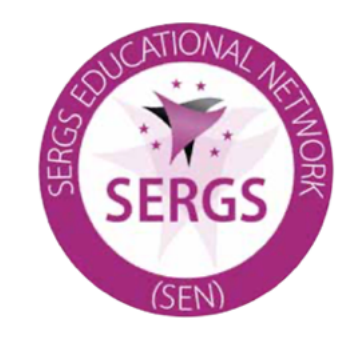

| Log in<br>Don't have an Intuitive account?<br>Create account                                            | Intuitive Login |         | Electronic Instructions fo                  | or Use              | Yelcome to Intui |
|----------------------------------------------------------------------------------------------------|-----------------|---------|---------------------------------------------|---------------------|------------------|
| Email<br>Password ©<br>Forgot password?<br>Log in<br>Don't have an Intuitive account?<br>Create account |                 |         | ΙΝΤυἶΤΙνε                                   |                     |                  |
| Password<br>Forgot password?<br>Log in<br>Don't have an Intuitive account?<br>Create account            |                 | Email   |                                             | -                   |                  |
| Eorgot password?<br>Log in<br>Don't have an Intuitive account?<br>Create account                        |                 | Passwor | d                                           | o                   |                  |
| Log in<br>Don't have an Intuitive account?<br>Create account                                            |                 |         | Forgot p                                    | assword?            |                  |
| Don't have an Intuitive account?                                                                        |                 |         | Log in                                      |                     |                  |
|                                                                                                    |                 | Don't I | nave an Intuitive a<br><u>Create accoun</u> | ccount?<br><u>t</u> |                  |

<u></u> +

## Step 4 Select Learning plan page

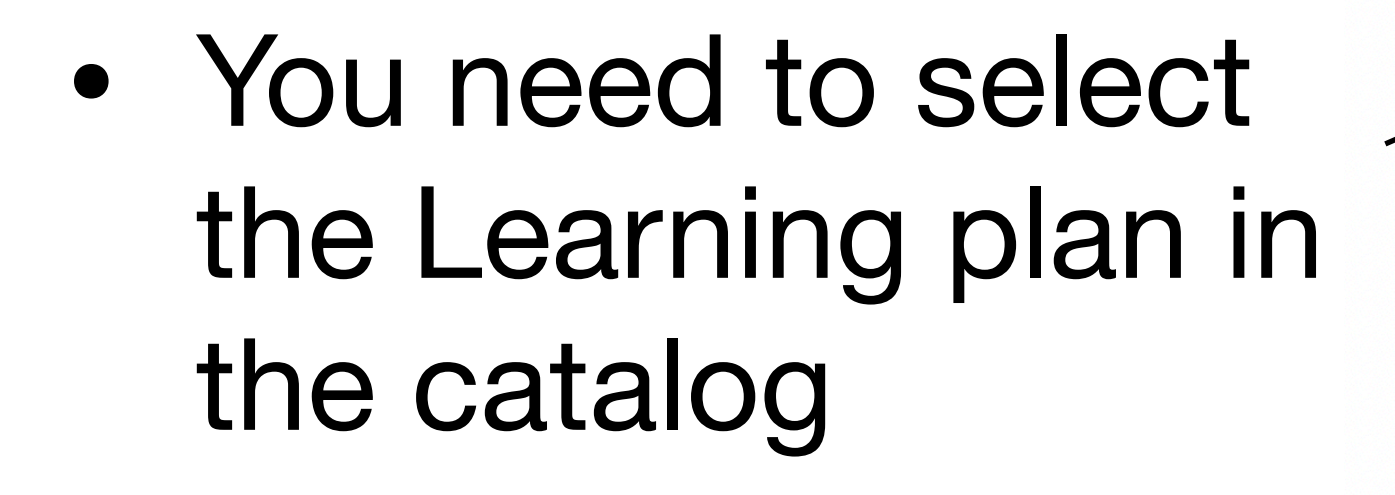

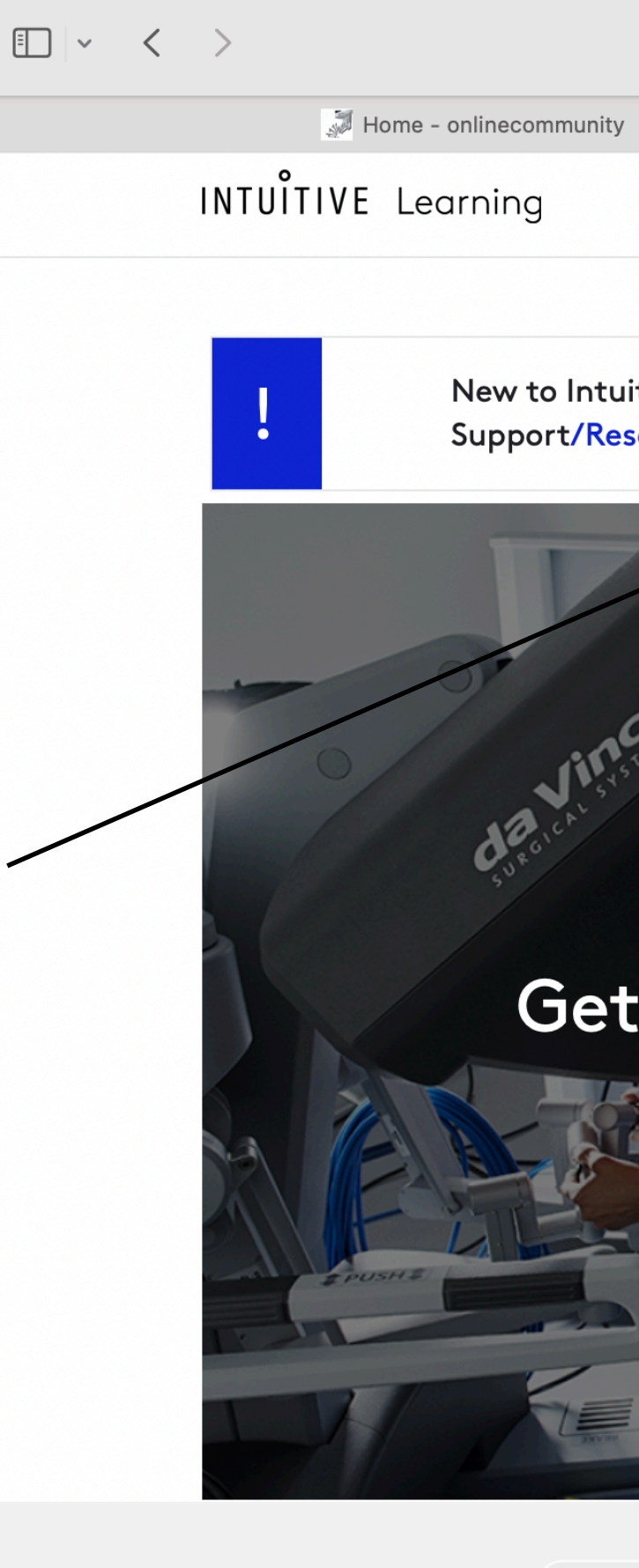

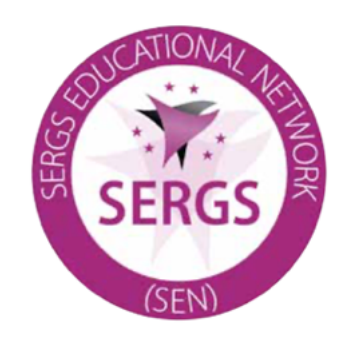

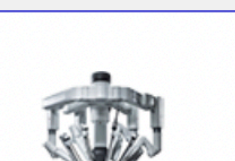

Systems at

|                                                       | learning.intuitive.com                  |                        |                                |                                    |
|-------------------------------------------------------|-----------------------------------------|------------------------|--------------------------------|------------------------------------|
|                                                       | Electronic Instructions for Use         |                        | <mark>ໍ</mark> Welcome to Intu | itive Learning   Intuitive Learnin |
| MY LEARNIN                                            | G∨ CATALOG^                             |                        | SUPPO 🗸                        |                                    |
| itive Learning or Hospital Learning Manaç<br>sources. | Learning Plans<br>Videos<br>Simulations | ivailable Intuitive Le | arning training webinars by g  | going to 🗙                         |
|                                                       | Training Events                         |                        | Certificates                   | View All →<br>vailable.            |
| Welcome to Intuitive Lea<br>Started by Enrollin       | arning<br>na Below                      |                        |                                |                                    |
|                                                       | Ig Below                                |                        | Completed Activities           | View All 🗲                         |
|                                                       |                                         |                        | No Activities Cor              | npleted                            |

Your institution

Select system(s) you want to view

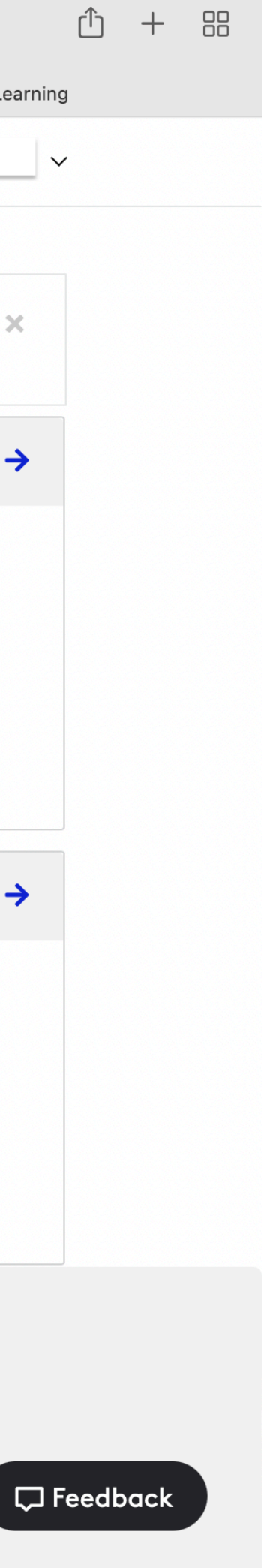

## Step 5 Choose your learning plan

- Select the system you want to be trained on
- Select the software

(if you don't know, go for P8 if you have a X or Xi and for P9 if you have an Si model)

 Select Surgeon as a role and Technology focus

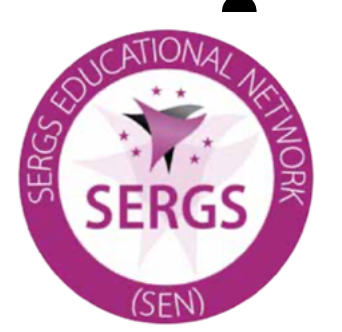

and go for it!

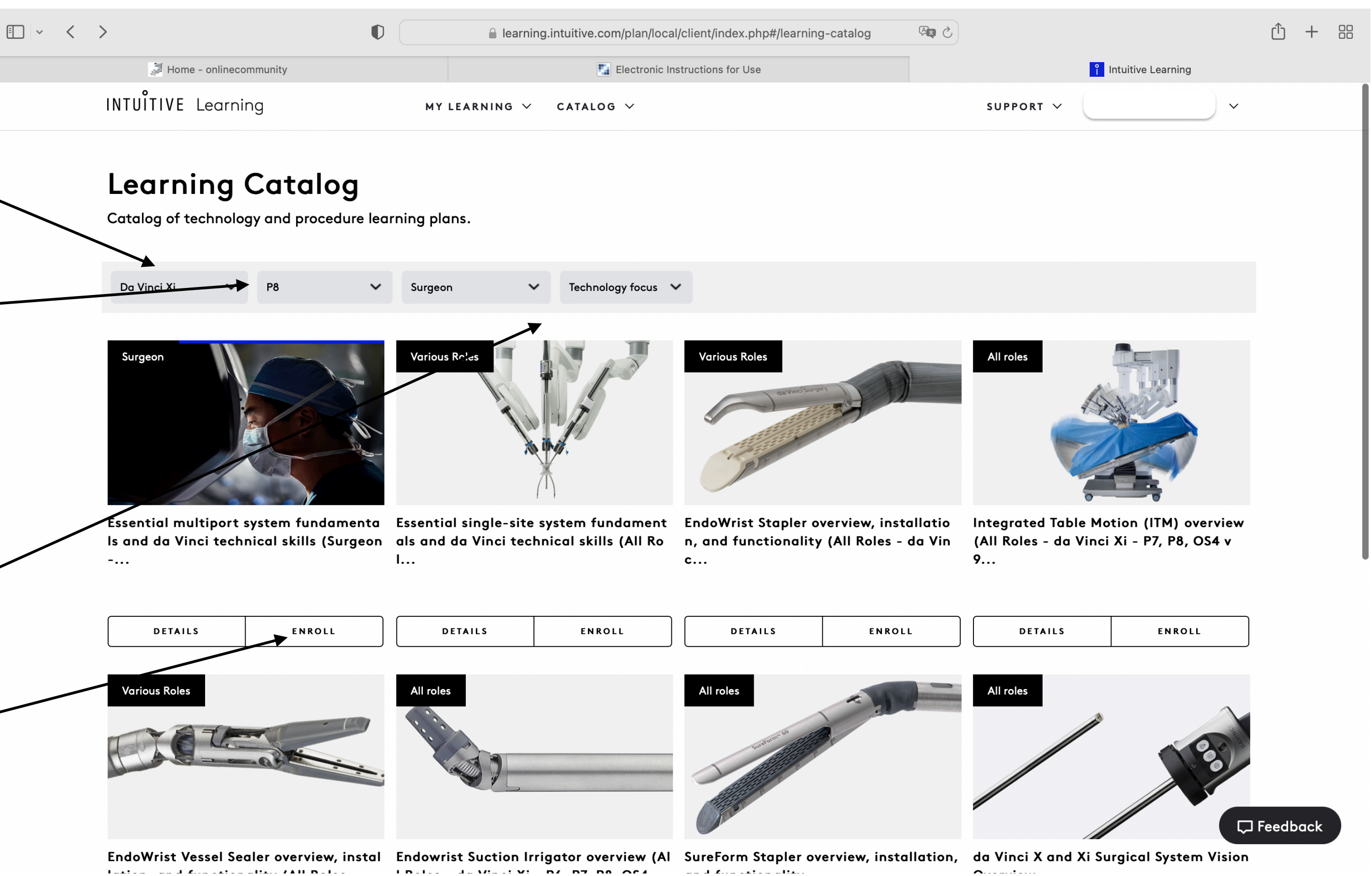

India Javiativi n/ n7 n6 664 

# Step 6: Complete online training

- You will have to go through a series of videos and quiz that will give you insight on the system and it's use.
- This will last approx 1h5m
- After you are finished, take a screenshot of your completion process (Like this, ideally with your name on it, like that)

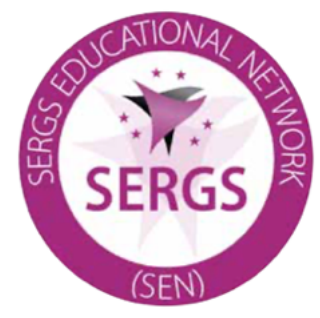

| 🔊 Home - onlinecommunity |                                                                                                    | Electronic                                                                                                    | Instructions for Use                                                                                                    |                                                                                                    |                                                                                                    |
|--------------------------|----------------------------------------------------------------------------------------------------|----------------------------------------------------------------------------------------------------|----------------------------------------------------------------------------------------------------|----------------------------------------------------------------------------------------------------|----------------------------------------------------------------------------------------------------|
|                          | INTUÎTIVE Learning                                                                                                    | MY LEARNING V                                                                                                    | CATALOG ~                                                                                                    | SUPPORT ¥                                                                                                    | John Doe                                                                                                    |
|                          |                                                                                                    |                                                                                                    | Essential<br>Is and do<br>Da Vinci Xi surgi<br>targical system.<br>earn your da Vin<br>complete an inte<br>the online asses<br>track your skills<br>training to earn | A vinci technical<br>da vinci technical<br>da vinci Xi -<br>P8· Surgeon<br>ical system (P8). As surgeons,<br>Complete the required activi<br>nci training certificates. Watch<br>eractive course, attend your in<br>sment to receive an online tra<br>practice activities and attend<br>a technology training certification<br>UNENROLL | em fundamen<br>skills (Surge<br>P8)<br>learn about the da Vin<br>ties in this learning pla<br>h introduction videos,<br>n-service session, and<br>aining certificate. Then<br>d an off-site technical<br>cate. |
|                          | Online Training<br>The basics of surgic                                                                                                    |                                                                                                    |                                                                                                    | Du                                                                                                    | Iration: 1h 5m 🗕                                                                                                    |
|                          | Learn how electrosu<br>variety of tissue effe                                                                                                    | rgical and ultrasonic energies can be use<br>ects including vessel sealing, coagulation                                                                                                    | ed to generate a<br>, and cutting.                                                                                                    | COMPLETED                                                                                                    | 0h 15m                                                                                                    |
|                          | Learn how electrosu<br>variety of tissue effe<br><b>Da Vinci Xi surgical</b><br>Watch a series of ov                                                                                                    | rgical and ultrasonic energies can be use<br>ects including vessel sealing, coagulation<br>system overview<br>rerview videos introducing the da Vinci Xi                                                                                                    | ed to generate a<br>, and cutting.<br>surgical system.                                                                                                    | COMPLETED                                                                                                    | 0h 15m<br>0h 10m                                                                                                    |
|                          | Learn how electrosu<br>variety of tissue effe<br>Da Vinci Xi surgical<br>Watch a series of ov<br>Da Vinci Xi surgical<br>Watch a series of via<br>operative use.                                                                                                    | rgical and ultrasonic energies can be use<br>ects including vessel sealing, coagulation<br>system overview<br>rerview videos introducing the da Vinci Xi<br>system pre-operative use<br>deos introducing the da Vinci Xi surgical s                                                                                                    | ed to generate a<br>, and cutting.<br>surgical system.                                                                                                    | COMPLETED                                                                                                    | 0h 15m<br>0h 10m<br>0h 10m                                                                                                    |
|                          | Learn how electrosu<br>variety of tissue effe<br>Da Vinci Xi surgical<br>Watch a series of ov<br>Da Vinci Xi surgical<br>Watch a series of via<br>operative use.<br>Da Vinci Xi surgical<br>Watch a series of via<br>surgical system.                                                  | irgical and ultrasonic energies can be use<br>ects including vessel sealing, coagulation<br>system overview<br>rerview videos introducing the da Vinci Xi<br>system pre-operative use<br>deos introducing the da Vinci Xi surgical s<br>intra-operative use<br>deos introducing the intra-operative use                                                                               | ed to generate a<br>, and cutting.<br>surgical system.<br>system for pre-                                                                                            | COMPLETED<br>COMPLETED<br>COMPLETED                                                                                                    | 0h 15m<br>0h 10m<br>0h 10m<br>0h 10m                                                                                                    |
|                          | Learn how electrosu<br>variety of tissue effe<br>Da Vinci Xi surgical<br>Watch a series of ov<br>Da Vinci Xi surgical<br>Watch a series of via<br>operative use.<br>Da Vinci Xi surgical<br>Watch a series of via<br>surgical system.<br>Da Vinci Xi surgical<br>Watch a series of via | irgical and ultrasonic energies can be use<br>ects including vessel sealing, coagulation<br>system overview<br>rerview videos introducing the da Vinci Xi<br>system pre-operative use<br>deos introducing the da Vinci Xi surgical s<br>intra-operative use<br>deos introducing the intra-operative use of<br>system post-operative use<br>deos introducing the post-operative use of | ed to generate a<br>, and cutting.<br>surgical system.<br>system for pre-<br>of the da Vinci Xi                                                                      | COMPLETED<br>COMPLETED<br>COMPLETED<br>COMPLETED                                                                                                    | 0h 15m<br>0h 10m<br>0h 10m<br>0h 10m<br>0h 10m                                                                                                    |

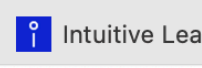

## Step 7 optional online assessment

- If you are already trained on the system, you should take the online assessment tool.
- This will give you a certificate of technical training
- Medical assessment is upcoming with GESEA/SERGS certification

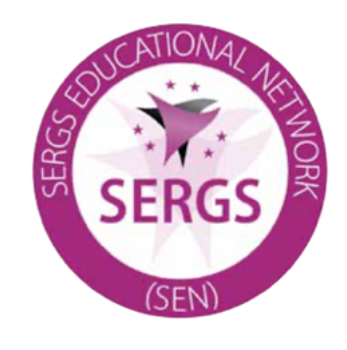

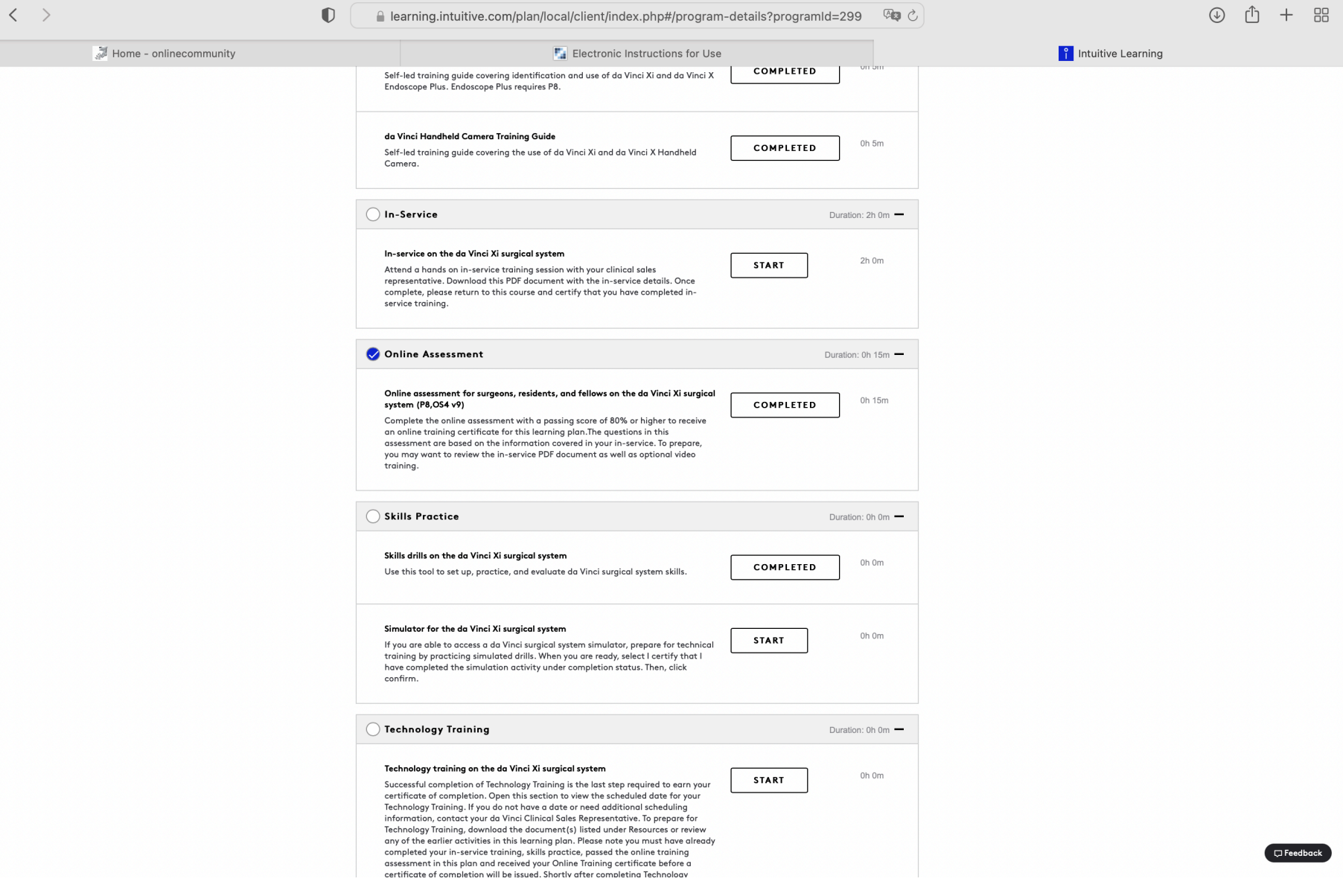

### INTUÎTIVE

### John Doe

Online assessment for surgeons, residents, and fellows on the da Vinci Xi surgical system (P8,OS4 v9) System:

Operating System:

Date: 08/22/2022

da Vinci Xi

Limitations of Intuitive-Provided Instruction: Online Training provided by Intuitive is limited to the use of its products and does not replace the necessary medical training and experience required to perform medical interventions. Any demonstration(s) during the online training on how to use Intuitive Technology to perform a particular technique or procedure is not the recommendation or "certification" of Intuitive as to such technique or procedure, but rather is merely a sharing of information on how other physicians and/or care team members use Intuitive Technology to perform a given technique or procedure. Intuitive 3 technology Training Program is solely for the purpose of training on the use of Intuitive Surgical, Inc. All rights reserved. Product and brand names/logos are trademarks registered trademarks of Intuitive Surgical or their respective owner. See www.intuitive.

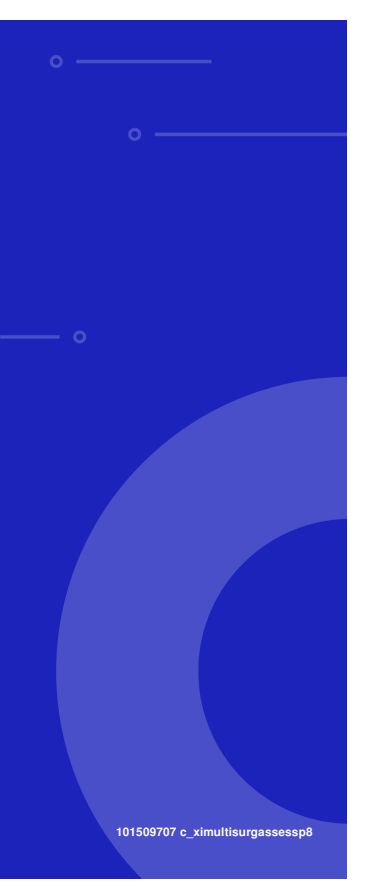

don't forget to bring your certificate of completion with you

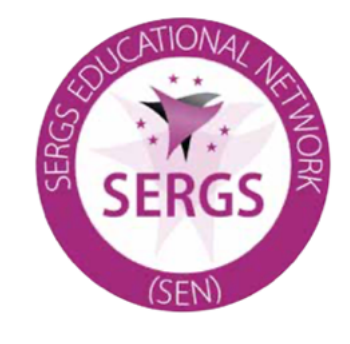

You now are ready to attend SERGS Level1/GESEA Level 2 Certification

Looking forward to meeting you there